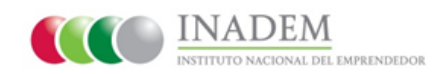

"Guía de Registro del Solicitante"

### **Requisitos del Sistema**

• Para que el **Sistema Emprendedor** funcione adecuadamente en su computadora, se recomienda utilizar:

-La versión más reciente de Internet Explorer 9 o superior, Mozilla Firefox, Google Chrome y/o Safari.

-Mantener el programa Java actualizado. www.java.com

## Ingreso al Sistema Emprendedor

- 1) Ingrese a la siguiente página: www.sistemaemprendedor.gob.mx
- 2) Dé clic en el recuadro llamado "INGRESO AL SISTEMA EMPRENDEDOR".

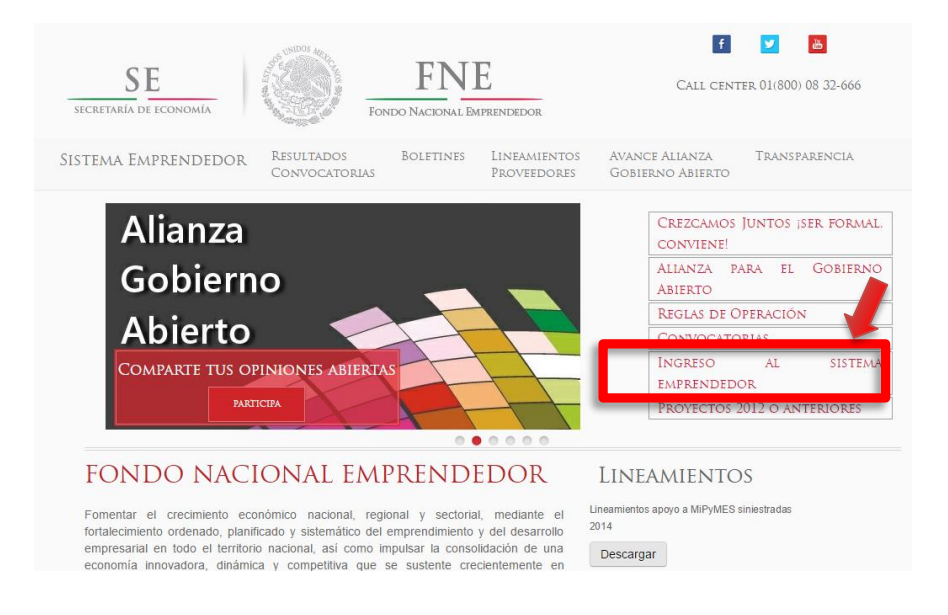

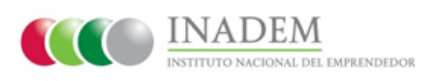

A través de estos pasos, podrá obtener su clave de acceso y contraseña para que ingrese al Sistema Emprendedor.

3) Deberá dar clic en el botón "Regístrate".

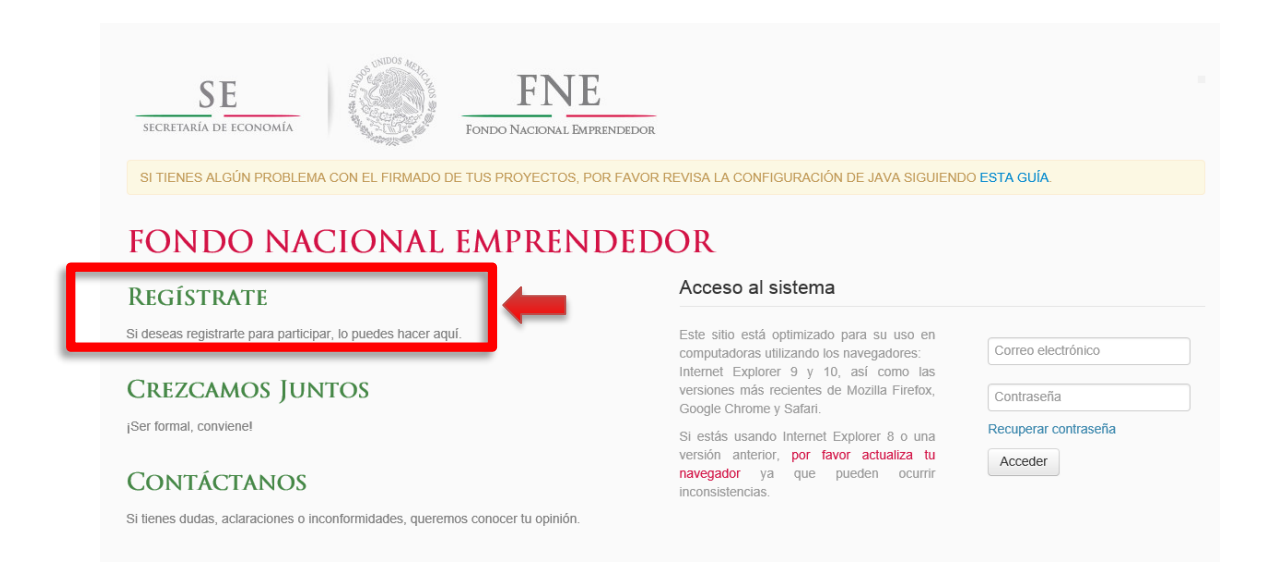

**4)** En esta pantalla, deberá hacer su pre-registro, es importante ingresar al sistema el Tipo de Personalidad Jurídica y el Tipo de Proponente del que se trate. Estos podrán ser:

#### a. Persona Física

El sistema le mostrará en pantalla, diferentes perfiles en base al Tipo de Personalidad que ya seleccionó, deberá dar clic a uno o más, de acuerdo a lo que usted considere. **Ejemplo:** 

| SE<br>secretaría de economí |                        | FNE                                  |                                                                         |
|-----------------------------|------------------------|--------------------------------------|-------------------------------------------------------------------------|
| SI TIENES ALGÚN PROF        | BLEMA CON EL FIRMADO D | E TUS PROYECTOS, POR FAVOR REVISA LA | CONFIGURACIÓN DE JAVA SIGUIENDO ESTA GUÍA.                              |
| EGISTRO                     | DE USUARI              | OS                                   | BENEFICIOS:                                                             |
|                             | 22 000111              |                                      | <ul> <li>Participación en las convocatorias del INADEM</li> </ul>       |
| Personalidad Jurídica:      | Persona física         |                                      | Participación en las convocatorias del INADEM     OLVIDÉ MI CONTRASEÑA: |

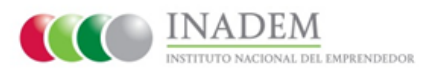

### b. Persona Moral

El sistema le mostrará en pantalla, diferentes perfiles en base al Tipo de Persona que ya seleccionó, deberá dar clic a uno o más, de acuerdo a lo que usted considere. **Ejemplo:** 

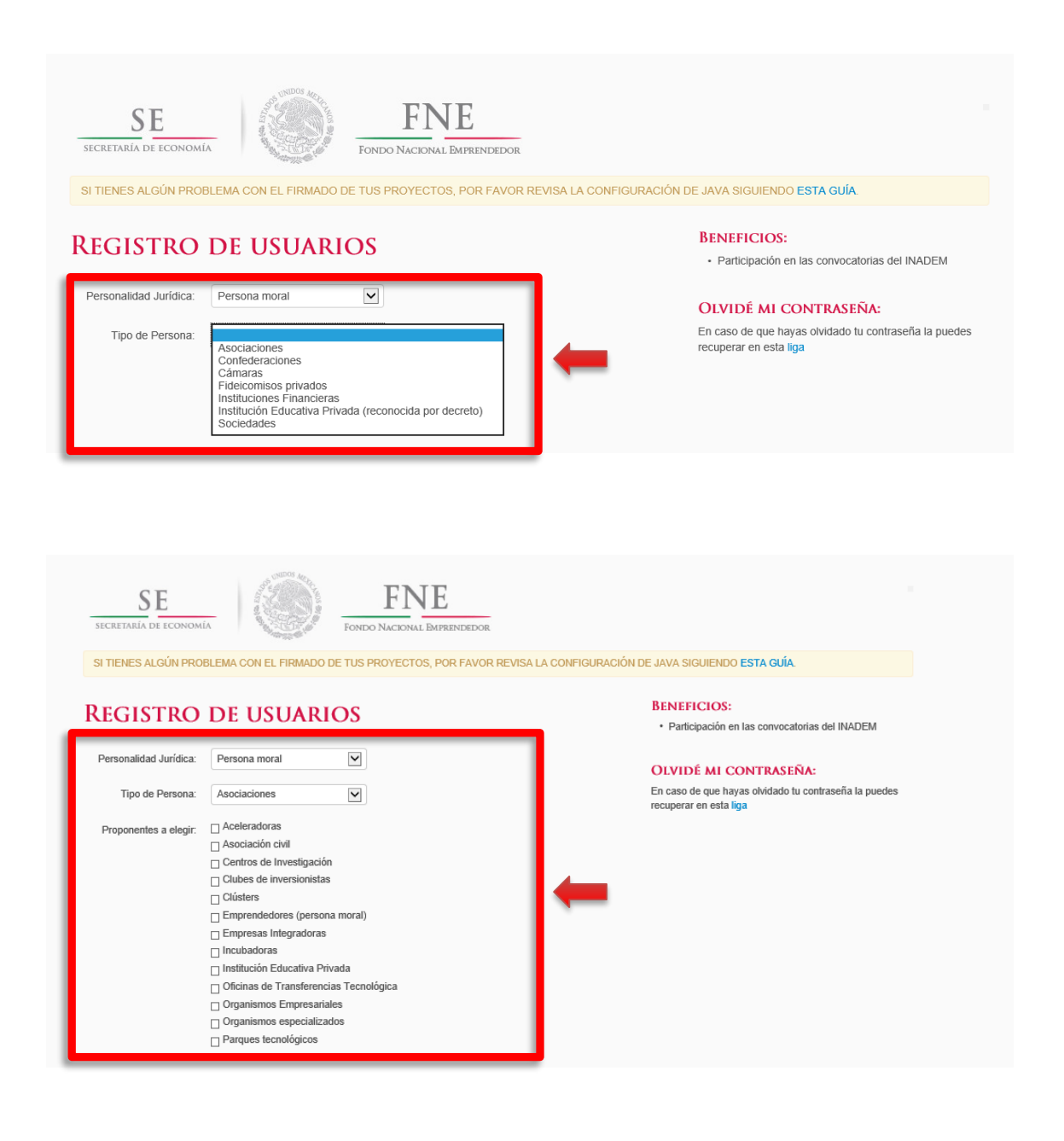

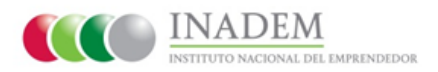

### c. Gobierno

El sistema le mostrará en pantalla, diferentes perfiles en base al Tipo de Persona que ya seleccionó, deberá dar clic a uno o más, de acuerdo a lo que usted considere. **Ejemplo:** 

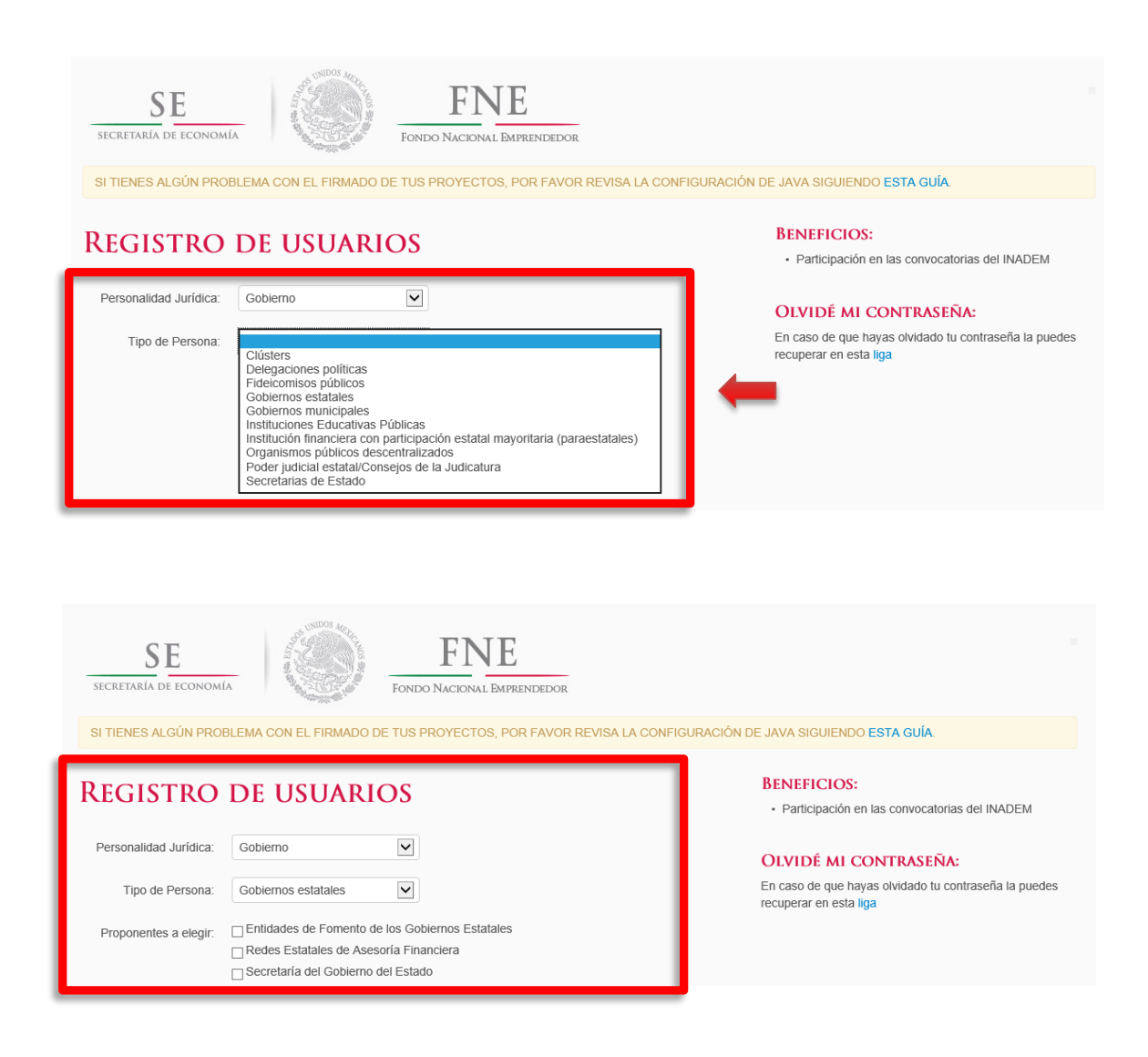

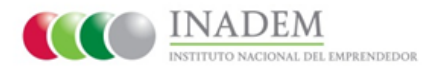

**5)** Una vez seleccionado su Personalidad Jurídica y el tipo de persona, deberá dar clic en el botón llamado "**Siguiente**"

| SE<br>secretaría de economí | A UNDOS MOR            | FONDO NACIONAL EMPRENDEDOR                |                                                                                 |
|-----------------------------|------------------------|-------------------------------------------|---------------------------------------------------------------------------------|
| SI TIENES ALGÚN PROF        | BLEMA CON EL FIRMADO E | E TUS PROYECTOS, POR FAVOR REVISA LA CONF | IGURACIÓN DE JAVA SIGUIENDO <mark>ESTA GUÍA</mark> .                            |
| REGISTRO                    | DE USUARI              | OS                                        | BENEFICIOS: <ul> <li>Participación en las convocatorias del INADEM</li> </ul>   |
| Personalidad Jurídica:      | Persona física         |                                           | Olvidé mi contraseña:                                                           |
| Tipo de Persona:            | Emprendedor            |                                           | En caso de que hayas olvidado tu contraseña la puedes<br>recuperar en esta liga |

6) El sistema le solicitará datos para su cuenta de usuario. Capture la información solicitada y una vez que esté completa, el sistema mostrará en pantalla un botón que se encuentra al final del formulario "**Registrarse**".

| SECRETARÍA DE ECONOMÍ  | A Form                                        | FNE                         |                                                                                 |
|------------------------|-----------------------------------------------|-----------------------------|---------------------------------------------------------------------------------|
| SI TIENES ALGÚN PROF   | BLEMA CON EL FIRMADO DE TUS                   | PROYECTOS, POR FAVOR REVISA | A LA CONFIGURACIÓN DE JAVA SIGUIENDO ESTA GUÍA.                                 |
| REGISTRO               | DE USUARIOS                                   |                             | BENEFICIOS:<br>• Participación en las convocatorias del INADEM                  |
| RFC *                  |                                               | Este campo es obligatorio.  | OLVIDÉ MI CONTRASEÑA:                                                           |
| Nombre(s) *            |                                               | Este campo es obligatorio.  | En caso de que hayas olvidado tu contraseña la puedes<br>recuperar en esta liga |
| Apellido Paterno *     |                                               | Este campo es obligatorio.  |                                                                                 |
| Apellido Materno       |                                               |                             |                                                                                 |
| Email *                |                                               | Este campo es obligatorio.  |                                                                                 |
| Confirmar Email *      |                                               |                             |                                                                                 |
| Contraseña *           |                                               | Este campo es obligatorio.  |                                                                                 |
| Confirmar Contraseña * |                                               |                             |                                                                                 |
| Ver términos           | He leido y a sterminos y Registrarse Regresar | condiciones                 |                                                                                 |

5

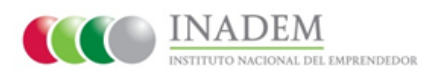

7) Una vez que ya cuenta con su usuario y contraseña, deberá dar clic en el botón "Completar Perfil", para continuar con su registro.

| SECRETARIA DE ECONOMÍA                                                                                                    |                                                                                                    |
|----------------------------------------------------------------------------------------------------|----------------------------------------------------------------------------------------------------|
| SI TIENES ALGÚN PROBLEMA CON EL FIRMADO DE TUS PROYECTOS, POR FAVOR REVISA LA CONFIGURACIÓN DE JAVA                                                                                                    | SIGUIENDO ESTA GUÍA.                                                                                                    |
| BIENVENIDO AL<br>SISTEMA EMPRENDEDOR<br>Antes de participar en las convocatorias es importante que llenes los datos de tu perfil<br>Una vez completado el registro puedes modificar éstos datos en la sección de "Mi perfil" | Sair<br>BIENVENIDO<br>Nombre<br>Anabel Sanchez Garcia<br>Perli<br>Fisica<br>Parli<br>Anasaga8@@mail.com<br>RC<br>SAGA861218JM6<br>DIENTES PASOS<br>DIENTES PASOS<br>Darpa oder participar necesitas completar<br>tu perli, estos son los siguientes pasos<br>- Subir Fill |

**8)** A través del botón **"Examinar"** elija la ubicación desde la cual se deberá adjuntar los archivos .cer de la **FIEL** que quedará registrada en el sistema.

9) Cuando ya ha elegido la ubicación, dé clic en el botón "Cargar" para asociar el archivo a la cuenta creada.

| SE<br>SECRETARÍA DE ECONOMÍA                | FONDO NACIONAL EMPRENDEDOR                    |                                                                                                    |
|---------------------------------------------|-----------------------------------------------|----------------------------------------------------------------------------------------------------|
| SI TIENES ALGÚN PROBLEMA CON EL FIRMADO     | DE TUS PROYECTOS, POR FAVOR REVISA LA CONFIGU | JRACIÓN DE JAVA SIGUIENDO <mark>ESTA GUÍA</mark> .                                                                                                    |
| Cuba du Firma Flackéaina Augura de          |                                               | Salir                                                                                                    |
| FIEL D'Veg810703cy9 - copia Examinar Cargar |                                               | DienverNibo         Nombre         Anabel Sanchez Garcia         Perfil         Fisica         Email         ansaga86@gmail.com         RFC         SAGA861218JM6         SIGUIENTES PASOS         Para poder participar necesitas completar<br>tu perfil, estos on los siguientes pasos         • Subir FIEL         • Capturar dirección         • Capturar datos generales         • Verificar cuenta de correo |

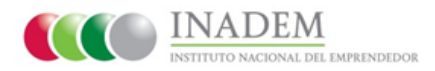

El sistema mostrará en pantalla los datos que contienen los archivos cargados y en caso de que no exista coincidencia con los datos de RFC antes ingresados, dará la posibilidad de realizar automáticamente la actualización por los que vienen en el certificado, evitando así errores humanos.

| SE<br>SECRETARIA DE ECONOMÍA                                                                                                    | FINE<br>FONDO NACIONAL EMPRENDEDOR                                                                                                    | JIENDO ESTA GUÍA.                                                                                                    |
|----------------------------------------------------------------------------------------------------|----------------------------------------------------------------------------------------------------|----------------------------------------------------------------------------------------------------|
| FIEL CARGADA<br>Nombre<br>JULIO GILBERTO DE<br>LEON ZARAGOZA<br>RFC<br>LEZJ810703HDFNRL07<br>EZJ810703HDFNRL07<br>Email<br>Válida desde<br>viernes, 18 de mayo de<br>2012<br>Válida hasta<br>miércoles, 18 de mayo de<br>2016 | ENHORABUENA         Parece que has cargado lu FIEL correctamente, si los datos son correctos podemos seguir con los siguientes pasos, recuerda que podrás modificar estos datos directamente en lu perfil.         TU FIEL NO COINCIDE CON EL RFC CAPTURADO         El RFC capturado del usuario es SAGA861128JM6, mientras que la fiel tiene LEJ810703CY9. Si deseas podemos actualizar tu perfil con el RFC         LEON       ZARAGOZA       , da click         sobre el siguiente botón:       Actualizar RFC | Salir<br><b>BIENVENIDO</b><br>Nombe<br>Anabel Sanchez Garcia<br>Perfil<br>Fisica<br>Brail<br>ansaga86@gmail.com<br>RFC<br>SAGA861218JM6<br><b>SIGUIENTES PASOS</b><br>Mara poder participar necesitas completar<br>torfil, estos son los siguientes pasos<br><b>Sigui FIE</b><br>Capturar dirección<br>Capturar dirección<br>Capturar cuenta de correco |
| Sube tu Firma Electrónica Ava<br>FIEL<br>D:Vezj810703cy9 - copia Examinar<br>Sube el certificado público (.cer) de tu FIEL.<br>Cargar                                                                                         | anzada                                                                                                    |                                                                                                    |

**10)** Al coincidir la información ingresada al sistema con la del certificado cargado, deberá dar clic en el botón "**Continuar**".

| SE<br>SECRETARÍA DE ECONOMÍA                                                                                                    | FINE<br>FONDO NACIONAL EMPRENDEDOR                                                                                                    |                                                                                                    |
|----------------------------------------------------------------------------------------------------|----------------------------------------------------------------------------------------------------|----------------------------------------------------------------------------------------------------|
| SI TIENES ALGUN PROBLEMA CON EL                                                                                                    | FIRMADO DE TUS PROYECTOS, POR FAVOR REVISA LA CONFIGURACION DE JAVA SIGU                                                                                                    | BIENVENUDO                                                                                                    |
| FIEL CARGADA<br>Nombre<br>ULIO GILBERTO DE<br>LECN ZARAGOZA<br>RFC<br>LEZJ810703CY9<br>CURP<br>LEZJ810703HDFNRL07<br>Email<br>Válida desde<br>viernes, 18 de mayo de<br>2012<br>Válida hasta<br>miércoles, 18 de mayo de<br>2016 | ENHORABUENA<br>Parece que has cargado lu FIEL correctamente, si los datos son correctos podemos seguir<br>con los siguientes pasos, recuerda que podrás modificar estos datos directamente en tu<br>perfil.<br>Continuar | Nombre<br>Anabel Sanchez Garcia<br>Perfil<br>Fisica<br>Email<br>ansaga88@gmail.com<br>RFC<br>SAGA861218.M6<br>SICULENTES PASOS<br>Para poder participar necesitas completar<br>tu perfil, estos son los siguientes pasos<br>U perfil.<br>Capturar datos generales<br>Capturar datos generales<br>Verificar cuenta de correo |
| Sube tu Firma Electrònica Ava<br>FIEL<br>D'Nezi810703cy9 - copia Examinar<br>Sube el certificado público (.cer) de tu FIEL.<br>Cargar                                                                                            | anzada                                                                                                    |                                                                                                    |

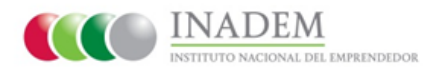

**11)** Ingrese sus datos solicitados tal como se muestra en las pantallas siguientes, hasta completar el registro.

| SECRETARIA DE ECONOMI        |                                       | FNE<br>DO NACIONAL EMPRENDEDOR |                            |                                           |
|------------------------------|---------------------------------------|--------------------------------|----------------------------|-------------------------------------------|
| 8I TIENES ALGÚN PROB         | BLEMA CON EL FIRMADO DE TUS           | PROYECTOR, POR FAVO            | R REVIBA LA CONFIGURACIÓN  | DE JAVA SIGUIENDO ESTA GUÍA.              |
|                              |                                       |                                |                            | Sair                                      |
| DIBECCIÓ                     | N                                     |                                |                            | BIENVENIDO                                |
| DIRECCIO                     | N                                     |                                |                            | Nombre                                    |
| Necesitamos capturar tu dire | ección, tanto los datos de tu localid | ad como los de las vialidades  | L                          | JULIO GILBERTO DE LEON                    |
| intenta lienar el oòdigo po  | stal primero, podemos prelienar a     | gunos campos de esa maner      | а.                         | Perfil                                    |
| Código Postal *              | Código postal                         | ]                              |                            | Fisica                                    |
|                              | Este campo es obligatorio.            |                                |                            | email<br>ansaga36@gmail.com               |
| Asentamiento *               | Asentamiento                          | Tipo de asentamiento *         |                            | RFC                                       |
|                              | Este campo es obligatorio.            |                                | Este campo es obligatorio. | LEZJB10703CY9                             |
|                              |                                       |                                |                            | SIGUIENTES PASOS                          |
| Entidad Federativa *         | ×                                     | Municipio *                    | 2                          | Para poder participar necesitas completa  |
|                              | Este campo es obligatorio.            |                                | Este campo es obligatorio. | tu perfil, estos son los siguientes pasos |
| Localidad *                  |                                       |                                |                            | Subir FIEL     Capturar direction         |
|                              | Este campo es obligatorio.            |                                |                            | Capturar datos generales                  |
|                              |                                       |                                |                            | Verificar cuenta de correo                |
| VIALIDAD PRINCIP             | AI.                                   |                                |                            |                                           |
| Tipo de vialidad *           | ~                                     | Nombre vialidad *              | Nombre viaildad principal  |                                           |
|                              | Este campo es obligatorio.            |                                | Este campo es obligatorio. |                                           |
| Número exterior 1 *          | Número exterior 1                     | Número exterior 2              | Número exterior 2          |                                           |
|                              | Este campo es obligatorio.            |                                |                            |                                           |
|                              |                                       |                                |                            |                                           |
| Número Interior              | Número Interior                       |                                |                            |                                           |
| ENTRE VIALIDADES             |                                       |                                |                            |                                           |
| Tipo de vialidad 4 *         |                                       | Nombre vialidari 1 *           | Nombre vialidad 1          |                                           |
| Tiple and Thermodel 1        | Este campo es obligatorio.            |                                | Este campo es obligatorio. |                                           |
|                              |                                       |                                |                            |                                           |
| Tipo de vialidad 2 *         | ~                                     | Nombre vialidad 2 *            | Nombre viaildad 2          |                                           |
|                              | Este campo es obligatorio.            |                                | Este campo es obligatorio. |                                           |
| Tipo de vialidad posterior   | V                                     | Nombre vialidad posterior      | Nombre viaildad posterior  |                                           |
| +                            | Este campo es obligatorio.            |                                | Este campo es obligatorio. |                                           |
|                              |                                       |                                |                            |                                           |

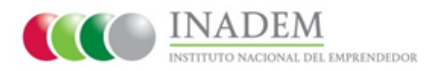

**12)** Al momento que capture el Código Postal el sistema le mostrará en pantalla un recuadro azul, el cual le indicará el nombre del asentamiento donde vive, deberá dar clic en el nombre si es correcto, ya que de esta manera el sistema le proporcionará algunos datos, todo esto para agilizar su captura.

| SI TIENES ALGÚN PRO                                                                                                    | ILE CON EL FIRMADO DE                                                                                                    | FINE<br>FONDO NACIONAL EMPRENDEDOR<br>TUS PROYECTOS, POR FAVOR                                                | R REVISA LA CONFIGURACIÓN               | DE JAVA SIGUIEN | DO ESTA GUÍA                                                                                                    |
|----------------------------------------------------------------------------------------------------|----------------------------------------------------------------------------------------------------|----------------------------------------------------------------------------------------------------|-----------------------------------------|-----------------|----------------------------------------------------------------------------------------------------|
|                                                                                                    |                                                                                                    |                                                                                                    |                                         |                 | Salir                                                                                                    |
| DIRECCIÓ<br>Necesitamos capturar tu di<br>Intenta llenar el código po<br>Código Postal *<br>ASENTAMIENTOS<br>Hemos encontrado los si<br>datos.<br>• Providencia | N<br>rección, tanto los datos de tu loc<br>stal primero, podemos prellen<br>02440<br>ENCONTRADOS<br>guientes asentamientos selecció | alidad como los de las vialidades<br>ar algunos campos de esa maner<br>X<br>ona el asentamiento en el que viv | a.<br>es para ayudarle a prellenar algu | ×               | BIENVENIDO<br>Nombre<br>tafawf jhbjhb hbjhbjbj<br>Perfil<br>ansaga89@gmail.com<br>RFC<br>SAGA861218.M/7<br>SIGUIENTES PASOS<br>Para poder participar necesitas completar |
| Asentamiento *                                                                                                    | Asentamiento<br>Este campo es obligatorio.                                                                                          | Tipo de asentamiento *                                                                                        | Este campo es obligatorio.              |                 | Subir FIEL     Capturar dirección     Capturar datos generales                                                                                                    |
| Entidad Federativa *                                                                                                    | Este campo es obligatorio.                                                                                                    | Municipio *                                                                                                   | Este campo es obligatorio.              | •               | Verificar cuenta de correo                                                                                                    |
| Localidad *                                                                                                    | Este campo es obligatorio.                                                                                                    |                                                                                                    |                                         |                 |                                                                                                    |

Cuando seleccione la "**Localidad**", el sistema le mostrará en pantalla el mapa , tal como se muestra a continuación:

|                                                                                                    |                                                                                                    |              |                                                                                                    |                                                                                                    |             | 54                                                                                                    |
|----------------------------------------------------------------------------------------------------|----------------------------------------------------------------------------------------------------|--------------|----------------------------------------------------------------------------------------------------|----------------------------------------------------------------------------------------------------|-------------|----------------------------------------------------------------------------------------------------|
| DIRECCIÓ                                                                                                    | N                                                                                                    |              |                                                                                                    |                                                                                                    |             | BIENVENIDO                                                                                                    |
| lecestemox cepturer tu dir                                                                                                    | ección, lanto los datos de                                                                                                    | tu localidad | como los de las visidades                                                                                                    |                                                                                                    |             | Nombre<br>JULIO GILEERTO DE LEON                                                                                                    |
| ntenta llenar el código po                                                                                                    | istel primero, podemos p                                                                                                    | relenar algu | ince campos de esa maner                                                                                                    | а.                                                                                                    |             | ZARAGOZA<br>I'entil                                                                                                    |
| Código Postel *                                                                                                    | 02440                                                                                                    |              |                                                                                                    |                                                                                                    |             | Flats<br>Email                                                                                                    |
| Asentamiento *                                                                                                    | Providencia                                                                                                    |              | Tipo de exertemiento *                                                                                                    | Colonia                                                                                                    | •           | ensege55@gmeil.com<br>NFC                                                                                                    |
| Entided Federative *                                                                                                    | Distrito Federal                                                                                                    | M            | Municipio -                                                                                                    | Azceptizalco                                                                                                    | ~           | LEZJ840703CY9                                                                                                    |
| Localided *                                                                                                    | Asceptization                                                                                                    | M            |                                                                                                    |                                                                                                    |             | SIGUIENTES PASOS<br>Para poder participar necesitas comple                                                                                                    |
| 0                                                                                                    |                                                                                                    | •            | SUSTAVO                                                                                                    | 1/2~                                                                                                    | Maga Sanaha | Subir FIEL     Capturer direction     Capturer delog generales     Verforer subscher de roman                                                                                                    |
| C Since                                                                                                    | Newsyme<br>achiaez<br>Micare<br>Noareo<br>Sector                                                                                                    | or Acco      | CUSERO<br>A GOLTAN<br>A GOLTAN<br>A GOL                                                                                        | Presente de la construcción de la construcción de l |             | Sour FIEL     Sour FIEL     Sour FIEL     Sour FIEL     Sour FIEL     Sour FIEL     Source of the source     Source of the source of the source of the |
| C Surgelia                                                                                                    | Nexadium<br>de labor<br>Ministri<br>Ministri<br>Min                                                                                                    | on Parco     | A COLORD                                                                                                    | The same of the same                                                                                                    |             | Sour FIEL     Sour FIEL     Sour FIEL     Sour FIEL     Sour FIEL     Sour FIEL     Source discourse                                                                                                    |
| Terestilien<br>Terestilien<br>VALIDAD PRINCIP                                                                                                    | Newsleiner<br>de like zeroze<br>without and<br>without and<br>with                                                                                                    | a Alco       | Custor<br>Custor<br>Custor<br>Metrico<br>Metrico<br>M | An ear of a formation of the second of the second of the s |             | Sour FIEL     Sour FIEL     Sour FIEL     Sour FIEL     Vertor Cauto de come                                                                                                    |
| Forestitutes -<br>Type de values -<br>Nomes science 1                                                                                                    | Nonseijen<br>Aldera<br>Michael<br>Notaso<br>Notaso<br>Notas | 07/1.00<br>  | A STATES                                                                                                    | In concernence of the second second s | ling into   | Sour FIEL     Sour FIEL     Sour FIEL     Outrain disease     Verter source de come                                                                                                    |
| Persitien<br>Persitien<br>VALIDAD PRINCIP<br>Top de valete <sup>1</sup><br>Nomen activer 1 <sup>1</sup><br>Nomen activer 1                                                                                                    | Nontrijen<br>de Universite<br>Hostorie<br>Hostorie<br>Market<br>Hostorie<br>Hostorie<br>Hostori                                                                                                    | a            | A STATUS<br>A SUSTAIN<br>A SUSTAIN<br>A SUSTAINANT<br>A SUSTAINANTAINANT<br>A SUSTAINANTAINAN                                                                                                    | Providence<br>Providence<br>Providence<br>Providence<br>Providence<br>Providence<br>Providence                                                                                                    | liga kati   | <ul> <li>Start FIEL</li> <li>Caption distant</li> <li>Caption distant</li> <li>Verter Casts are come</li> </ul>                                                                                                    |
| VALUAD PRINCIP<br>Virisibilitar<br>Type de vielder -<br>Nomero actienter 1-<br>Nomero actienter                                                                                                    | Nontrijen<br>Aldera<br>Mickey<br>Mickey | an Auco      | A STREET                                                                                                    | In color of the second of the second of the  | liga kas    | Sour FIEL     Sour FIEL     Sour FIEL  |
| Personality of the second second seco | Actualities Access<br>Michael<br>Michael<br>M                                                                                                    |              | A STATE                                                                                                    | In color of the series of the series of the  | liga kasa   | Sour FIEL     Sour FIEL     Sour FIEL  |
| Parasilian<br>Parasilian<br>VALIDAD PRINCIP<br>Top de valides <sup>1</sup><br>Nomero matero<br>ENTRE VALIDADES<br>Top de valides 1 <sup>1</sup><br>Top de valides 2 <sup>1</sup>                                                                                                    | Academic Access<br>Minori<br>10220<br>Minori<br>10220<br>Minori<br>102<br>Minori<br>102<br>Minor                                                                                                    |              | A STATES<br>A STATES<br>A STAT                                                                                                    | Incode to the second of the second of the se | Upp Lands   | <ul> <li>Start FIEL</li> <li>Caption distant</li> <li>Caption distant</li> <li>Start FIEL</li> <li>Varian cast as some</li> </ul>                                                                                                    |

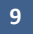

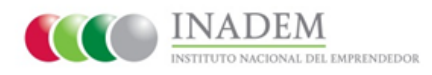

13) Continúe con la captura de sus datos.

| SE<br>SECRETARIA DE ECONOMI       |                    | FINE<br>FONDO NACIONAL EMPRENDEDOR | ONFIGURACIÓN DE JAVA SIGUIENDO <b>ESTA QUÍA</b>                                                                                                  |
|-----------------------------------|--------------------|------------------------------------|----------------------------------------------------------------------------------------------------|
| RFC*                              | LEZJ810703CY9      |                                    | BIENVENIDO                                                                                                    |
| CURP *                            | LEZJ810703HDFNRL07 |                                    | Nombre<br>JULIO GILBERTO DE LEON<br>ZARAGOZA                                                                                                    |
| Nombre(s) *<br>Apellido Paterno * | LEON               |                                    | Perni<br>Física<br>Ernail<br>ansaga86@gmail.com                                                                                                  |
| Apellido Materno                  | ZARAGOZA           |                                    | RFC<br>LEZJ810703CY9                                                                                                    |
| Email *                           | ansaga86@gmail.com |                                    | SIGUIENTES PASOS<br>Para poder participar necesitas completar                                                                                    |
| Teléfono *<br>Extensión           | Confirmar datos    | Este campo es obligarrio.          | tu pertiti, estos son los siguientes pasos<br>• Subir FIEL<br>• Capturar dirección<br>• Capturar datos generales<br>• Verificar cuenta de correo |
|                                   | Communa datos      |                                    |                                                                                                    |

Al terminar el registro, el sistema le presentará la "Pantalla principal del perfil del solicitante".

14) Ahora deberá cargar los documentos jurídicos, dando clic en el botón "Carga de documentos jurídicos".

| SE<br>SECRETARÍA DE ECONOMÍA            |               | FONDO NACIONAL EMPRENDEDOR           |               |                                                                                         |
|-----------------------------------------|---------------|--------------------------------------|---------------|-----------------------------------------------------------------------------------------|
| SI TIENES ALGÚN PROBLEMA CON EL         | FIRMADO D     | E TUS PROYECTOS, POR FAVOR REVISA LA | CONFIGURACIÓN | DE JAVA SIGUIENDO ESTA GUÍA.                                                            |
|                                         |               |                                      |               | Persona Física: Emprendedores Principal Mi perfil                                       |
| ILIO GILBERTO DE LEON Z                 | ARAGOZ        | ZA (LEZJ810703CY9)                   |               |                                                                                         |
| MIS SOLICITUDES                         |               |                                      |               | TAREAS                                                                                  |
| Solicitudes sin enviar                  | 0             | Convenios                            | 0             | *INICIA CUANTO ANTES TU PROCESO DE CARG/<br>DE DOCUMENTOS JURÍDICOS PUES 4 DÍAS         |
| Solicitudes por corregir                | 0             | Carga de documentos ministración     | 0             | HÁBILES, CONTADOS A PARTIR DEL DÍA HÁBIL<br>SIGUIENTE A LA FECHA EN LA QUE SE RECIBA LA |
| Solicitudes enviadas                    | 0             | Informes de seguimiento              | 0             | OCUMENTACIÓN, SE REVISARA Y VERIFICARA.'<br>(ANEXO H DE LAS REGLAS DE OPERACIÓN DEL     |
| Solicitudes no completadas              | 0             | Informes de seguimiento por corregir | 0             | FONDO NACIONAL DEL EMPRENDEDOR)                                                         |
| Solicitudes desistidas                  | 0             | 2 Cupones                            | 0             | Carga de documentos juntacos                                                            |
| Esta búsqueda puede ser por folio o nom | bre del proye | ecto                                 | Q, Buscar     |                                                                                         |
|                                         |               |                                      | ^             |                                                                                         |

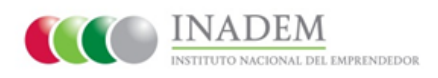

El sistema le mostrará 3 pasos a seguir para la carga de documentos para la Acreditación Jurídica.

| SI HENES AI                   | LGÚN PROBLEMA CON EL FIRMADO DE TUS PROYECTOS,           | POR FAVOR RE      | EVISA LA CONFIGURACIÓN DE JAVA :           | SIGUIENDO ESTA GUÍA. |         |
|-------------------------------|----------------------------------------------------------|-------------------|--------------------------------------------|----------------------|---------|
| Paso 1 de 3: I                | Documentos de Acreditación / RFC Paso 2 de 3: Informació | n de Acreditaciór | Persona r<br>Paso 3 de 3: Envío a Revisión |                      | wi peri |
| ASO 1                         | DE 3: DOCUMENTOS DE ACRED                                | ITACIÓN           | I / RFC                                    |                      |         |
| Jocumento                     | Tipo                                                     | Estatus           | Comentario                                 | Descargar            |         |
|                               | Ceutila dei registro i ederat de Coltilibuyentes         |                   |                                            |                      | Borrar  |
|                               | Identificación oficial con fotografía del BENEFICIARIO   |                   |                                            |                      | Borrar  |
|                               | Comprobante de domicilio                                 |                   |                                            |                      | Borrar  |
|                               | CURP                                                     |                   |                                            |                      | Borrar  |
|                               |                                                          |                   |                                            |                      |         |
|                               | nto                                                      |                   |                                            |                      |         |
| po de docume<br>blo PDF, máxi | mo 10 MB                                                 |                   |                                            |                      |         |

**15)** Ahora cargue los documentos Jurídicos.

En la primera pestaña llamada **Paso 1 de 3 Documentos de Acreditación /RFC**, deberá cargar los documentos solicitados, dando clic en el botón "**Examinar**" desde la ubicación del mismo eliia el criterio que cubre el documento. v finalmente dé clic al botón "**Cargar** 

| SECRETARÍA E                 | E ECONOMÍA FONDO NACIONAL EMPR                            | ENDEDOR      | EVISA LA CONFIGURACIÓN DE JAVA SIGUIENDO <b>esta</b> ( | guía.         |             |
|------------------------------|-----------------------------------------------------------|--------------|--------------------------------------------------------|---------------|-------------|
|                              |                                                           |              | Persona Física: Emprendedo                             | res Principal | Mi perfil 👻 |
| Paso 1 de 3: [               | Documentos de Acreditación / RFC F 2 de 3: Información de | Acreditación | Paso 3 de 3: Envío a Revisión                          |               |             |
| ASO 1                        | DE 3: DOCUMENT DS DE ACREDIT                              | ACIÓN        | I / RFC                                                |               |             |
| ocumento                     | про                                                       | Estatus      | Comentario                                             | Descargar     | Ň           |
| _                            | Cédula del Registro Federal de Contribuyentes             | _            |                                                        |               |             |
|                              | Identificación oficial con fotografía del BENEFICIARIO    |              |                                                        |               | Borrar      |
|                              | Comprobante de domicilio                                  |              |                                                        |               | Borrar      |
|                              | CURP                                                      |              |                                                        |               | Borrar      |
|                              |                                                           |              |                                                        |               |             |
|                              |                                                           |              |                                                        |               |             |
| io de docume<br>lo PDF, máxi | nto<br>no 10 MB                                           |              |                                                        |               |             |

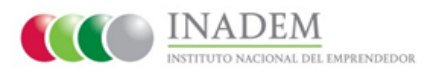

**16)** Dé clic en la siguiente pestaña llamada "**Paso 2 de 3 Información de Acreditación**" y podrá visualizar la información.

| SE<br>SECRETARÍA DE ECONOM                                                                                                    |                                                                                                    | FNE<br>NDO NACIONAL ÉMPRENDEDOR                                      |                                                                                   |                                                 |                       |  |
|----------------------------------------------------------------------------------------------------|----------------------------------------------------------------------------------------------------|----------------------------------------------------------------------|-----------------------------------------------------------------------------------|-------------------------------------------------|-----------------------|--|
| SI TIENES ALGÚN PROBLEMA CON EL FIRMADO DE TUS PROYECTOS, POR FAVOR REVISA LA CONFIGURACIÓN DE JAVA SIGUIENDO ESTA GUÍA.                |                                                                                                    |                                                                      |                                                                                   |                                                 |                       |  |
| Paso 1 de 3: Document                                                                                                    | os de Acreditación / F                                                                                                    | de 3: Información de Acredita (                                      | in Paso 3 de 3: Env                                                               | Persona Física: Emprendedores<br>río a Revisión | Principal Mi perfil • |  |
| PASO 2 DE 3. PERSONALIDAD JURÍDICA                                                                                                    |                                                                                                    |                                                                      |                                                                                   |                                                 |                       |  |
|                                                                                                    |                                                                                                    |                                                                      |                                                                                   |                                                 |                       |  |
| Tu FIEL ha sido registrada exilosamente en el sistema. Puedes cambiar de FIEL haciendo click aquí.                                      |                                                                                                    |                                                                      |                                                                                   |                                                 |                       |  |
| Tu FIEL ha sido rej                                                                                                    | gistrada exitosamente en el sistema.                                                                                                    | Puedes cambiar de FIEL hacier                                        | ido click aquí.                                                                   |                                                 |                       |  |
| Tu FIEL ha sido re<br>PASO 2 DE 3:                                                                                                    | gistrada exitosamente en el sistema.<br>INFORMACIÓN D                                                                                           | Puedes cambiar de FIEL hacier<br>E ACREDITACIÓ                       | ndo click aquí.<br>N                                                              |                                                 |                       |  |
| Tu FIEL ha sido re<br>PASO 2 DE 3:<br>Tipo de persona                                                                                   | gistrada exitosamente en el sistema.<br>INFORMACIÓN D<br>Física / Emprendedores                                                                 | Puedes cambiar de FIEL hacier                                        | ndo click aquí.                                                                   | 56847858                                        |                       |  |
| Tu FIEL ha sido re<br>PASO 2 DE 3:<br>Tipo de persona<br>Nombre                                                                         | gistrada exitosamente en el sistema.                                                                                                    | Puedes cambiar de FIEL hacier                                        | ndo click aquí.<br>N<br>Teléfono<br>Extensión                                     | 56847858<br>null                                |                       |  |
| Tu FIEL ha sido re<br>PASO 2 DE 3:<br>Tipo de persona<br>Nombre<br>RFC                                                                  | gistrada exitosamente en el sistema.<br>INFORMACIÓN D<br>Física / Emprendedores<br>ANABEL SANCHEZ GARCI<br>LEZJ810703CY9                        | Puedes cambiar de FIEL hacier E ACREDITACIÓ                          | ndo click aquí.<br>N<br>Teléfono<br>Extensión<br>Email                            | 58847858<br>null<br>ari_1667(@gmail.com         |                       |  |
| Tu FIEL ha sido re PASO 2 DE 3: Tipo de persona Nombre RFC DOMICILIO FISCA Código Postal * 02440                                        | gistrada exitosamente en el sistema.<br>INFORMACIÓN D<br>Física / Emprendedores<br>ANABEL SANCHEZ GARCI<br>LEZJ810703CY9<br>AL DEL BENEFICIARIO | Puedes cambiar de FIEL hacier E ACREDITACIÓ A                        | do click aquí.           N           Teléfono           Extensión           Email | 56847858<br>null<br>an_1867@gmail.com           |                       |  |
| Tu FIEL ha sido re<br>PASO 2 DE 3:<br>Tipo de persona<br>Nombre<br>RFC<br>DOMICILIO FISCA<br>Código Postal *<br>02440<br>Asentamiento * | gistrada exitosamente en el sistema.<br>INFORMACIÓN D<br>Física / Emprendedoros<br>ANABEL SANCHEZ GARCI<br>LEZJ810703CY9<br>IL DEL BENEFICIARIO | Puedes cambiar de FIEL hacier E ACREDITACIÓ A Tipo de asentamiento * | do click aquí.<br>N<br>Teléfono<br>Extensión<br>Email                             | 58847258<br>null<br>ani_1867@gmail.com          |                       |  |

**17)** En la tercera pestaña llamada "**Paso 3 de 3 Envío a revisión**", envíe sus documentos cargados a revisión al módulo de Acreditación Jurídica. Deberá dar clic en el botón "**Enviar**".

| TANK DE ICONOMIA                  |                             | TONDO NACIONAL DEPENDENCI           |                            |                         | era cuia          |           |
|-----------------------------------|-----------------------------|-------------------------------------|----------------------------|-------------------------|-------------------|-----------|
| NES ALGON PROBLEM                 | ALCON EL FIRMADO LA         | E TUS PROTECTOS, PORTAVO            | R HE YOR LA CUTE AUTOMA    | Persona Finica: Emprend | Sedores Principal | Mi pertil |
| / de 3. Documentos de /           | Koreditación / RFC Pa       | no 2 de 3. Información de Acredit   | eción Paso 3 de 3. Envío a | Revisión                |                   |           |
| Al presionar el botón<br>Jurídico | i de envlar, pasará a la ef | lapa de revisión por parte del Depi | utamento                   |                         |                   |           |
| CONTRACTOR OF A                   |                             |                                     |                            |                         |                   |           |

12

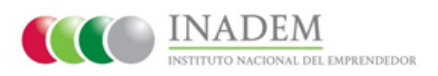

**18)** El sistema le mostrará la "**Pantalla principal del perfil del solicitante**", donde visualizará un mensaje que le indica que su solicitud está siendo atendida por parte del Departamento Jurídico.

| S E<br>SECRETARÍA DE ECONOMÍA            | UNIDOS ANT      | FNE<br>Fondo Nacional Emprendedor    |                 |                                                                                                    |
|------------------------------------------|-----------------|--------------------------------------|-----------------|----------------------------------------------------------------------------------------------------|
| SI TIENES ALGÚN PROBLEMA CON             | el firmado di   | E TUS PROYECTOS, POR FAVOR REVISA L  | A CONFIGURACIÓN | DE JAVA SIGUIENDO <mark>esta guía</mark> .                                                                             |
|                                          |                 |                                      |                 | Persona Física: Emprendedores Principal Mi perfil                                                                      |
| ANABEL SANCHEZ GARCIA<br>MIS SOLICITUDES | (LEZJ8107       | 03CY9)                               |                 | TAREAS                                                                                                    |
| Solicitudes sin enviar                   | 0               | Convenios                            | 0               | *TU SOLICITUD ESTÁ SIENDO ATENDIDA POR<br>PARTE DEL DEPARTAMENTO JURÍDICO, DENTR                                       |
| Solicitudes por corregir                 | 0               | Carga de documentos ministración     | 0               | DE UN PLAZO MÁXIMO DE 4 DÍAS HÁBILES,<br>Contados a partir del día hábil siguient<br>a la fecha en la que se recibe la |
| Solicitudes enviadas                     | 0               | Informes de seguimiento              | 0               | DOCUMENTACIÓN, SE REVISARÁ Y VERIFICARÁ<br>POR ELLO, LOS DATOS NO SON EDITABLES HAS                                    |
| Solicitudes no completadas               | 0               | Informes de seguimiento por corregir | 0               | QUE TERMINE ESTA ETAPA."<br>(Anexo H de las Reglas de Operación del                                                    |
| Solicitudes desistidas                   | 0 (             | Cupones                              | 0               | Fondo Nacional del Emprendedor)                                                                                        |
|                                          |                 | ata (                                |                 | Carga de documentos jurídicos                                                                                          |
| Esta búsqueda puede ser por folio o n    | ombre del proye |                                      | Q Buscar        |                                                                                                    |

\*Con esto concluye satisfactoriamente su **Registro** dentro del Sistema Emprendedor.

.

# INADEM

Pone a su disposición para cualquier duda el teléfono 01 (800) 4 INADEM [462336].